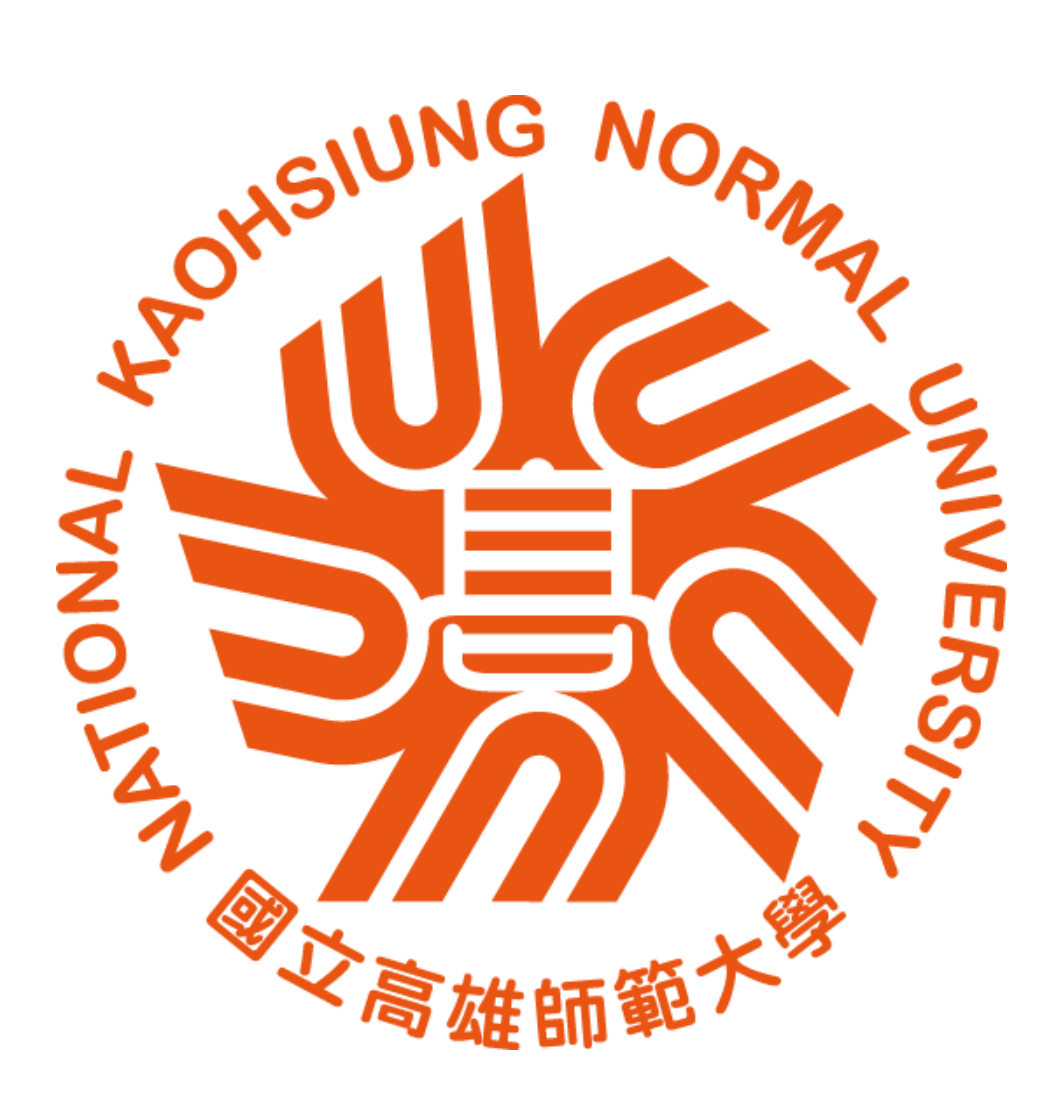

# 主管登記桌操作手册 V1.0

安鈦資訊股份有限公司

中華民國 110 年 3 月

# 目次

| 一、 環境設定及首次登錄   | 3  |
|----------------|----|
| (一) 角色與畫面說明    | 5  |
| 1. 主畫面介紹       |    |
| 2 · 卷宗資料       |    |
| 3. 簽收公文與查看公文資料 |    |
| 4 ・ 功能列説明      |    |
| 5. 系統圖示介紹      |    |
| (二) 共用功能       |    |
| 1 ・ 個人資訊       |    |
| 2 · 臨時憑證       |    |
| 3・ 代理設定        | 11 |
| 4. 偏好設定        | 13 |
| 5 ・ 通知紀録       |    |
| 二、 公布欄         | 14 |
| 三、 單位公文匣       | 15 |
| (一) 待辦理        |    |
| (二) 已送未收       |    |
| (二) 単位木結紊      | 1/ |
| (四) 単位公义週期     | 17 |
| (五)半位し治不師      | 18 |
| (一) 公文查詢       |    |
| (二) 表單查詢       |    |
| (三) 檔案目錄檢索     |    |
| 五、統計報表         | 19 |

#### 一、環境設定及首次登錄

『公文管理系統』網址:http://

請使用 Google Chrome 網頁瀏覽器,來開啟公文系統。

◎操作說明:

進入公文系統首頁,提供使用者自行「輸入帳號\密碼登入」。 (1)

|            | Eval                        |
|------------|-----------------------------|
| 公文線上簽核管理系統 |                             |
| 長號         |                             |
|            |                             |
|            |                             |
| 登入         |                             |
| ¢.         | 公又線上僉核官理系統<br>帳號<br>•<br>登入 |

(2) 首次進入公文系統會跳出下載簽章元件提示,請按下確定按鈕。

| 請安裝簽章元件                                                                       | s. |
|-------------------------------------------------------------------------------|----|
| 將嘗試重啟元件或下載安裝簽章元件ATSignServerUser.msi。(請注意瀏覽器是否攔截開啟新<br>視窗)<br>安裝完成後必須重新啟動瀏覽器。 | Î  |
| 重啟元件 確定 取消                                                                    |    |

- 透過點選確定,系統會下載一個簽章元件 ATSignServerUser.msi 的檔案,下 載完成,請至下載的路徑找到這個檔案。
  - (3) 一般電腦預設下載檔案會到 download 或下載的資料夾,以下為 download 為例:

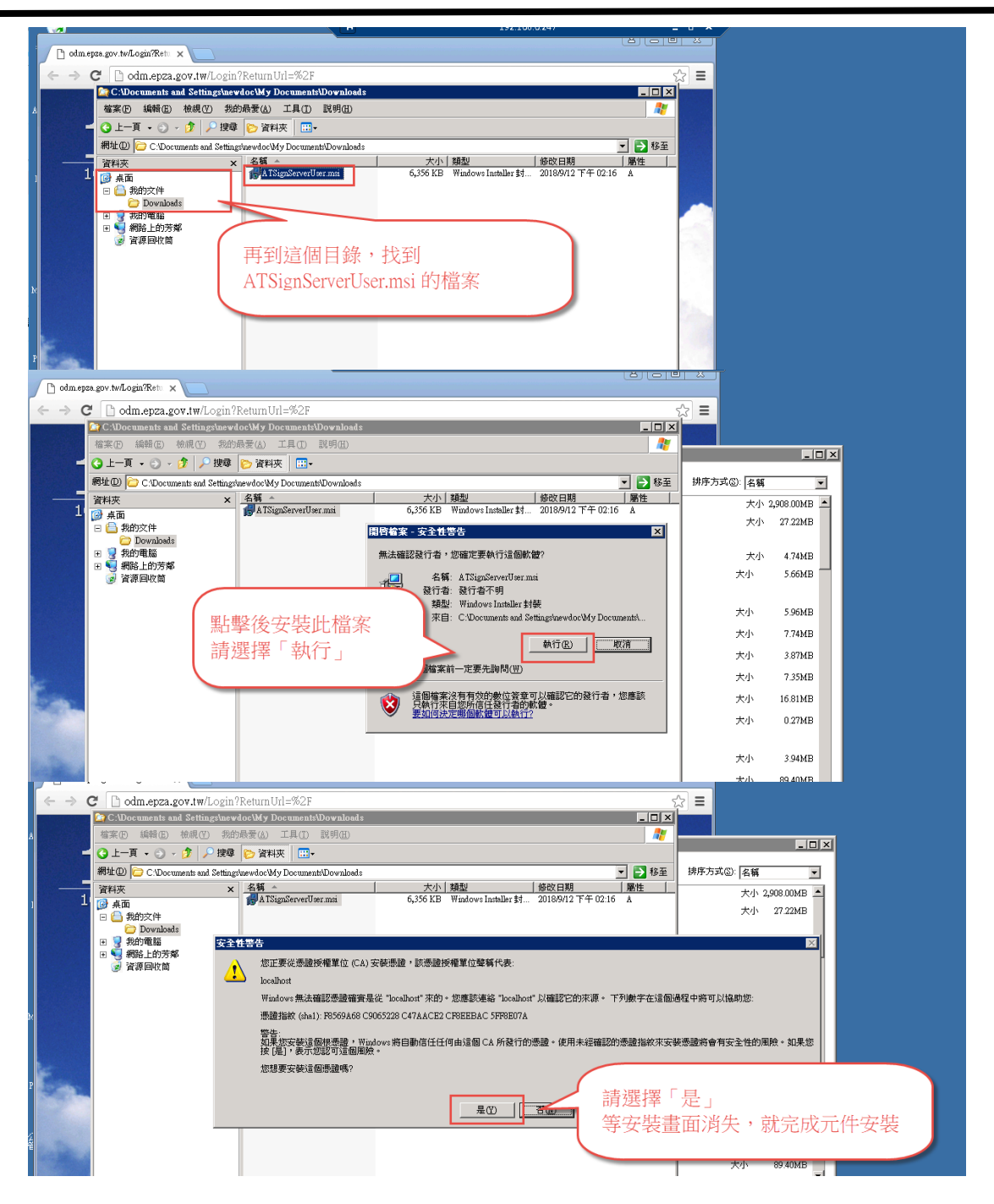

(4) 開啟公文系統網址,若無跳出安裝元件或連線失敗畫面即完成作業。

(一)角色與畫面說明

1·主畫面介紹

| 📃 🖺公文 🕹收文 🏦      | 發文 口交換 🧧檔案    | 후 系統      |       |         | ▶ 🐣 上線人舞 | ģ1人▼ 💩 4.0.0-1011-gb0ed65974- | -26 (Debug) 🛛 🖙 登出 |
|------------------|---------------|-----------|-------|---------|----------|-------------------------------|--------------------|
| 😫 系統管理員 ▾        | <b>谷</b> 首頁   |           |       | 1.系統角色  |          |                               |                    |
| 😚 首頁 ? 說明 😟 個人 🗸 | <b>汪</b> 待辦事項 |           |       | 往公文查詢匣  |          | 圖 系統公告                        | 更多                 |
| 公文管理             |               | $\square$ | 11    | 已送未收    | 0        | 重要                            | 108/12/05          |
| 創文               | 個人得辦理         | 單位待辦理     | 待點收   | 承辦公文逾期  | 0        | 請大家於舊系統趕快送歸檔                  |                    |
| Q. 公文查詢          |               |           |       | 承辦公文未結案 | 8        |                               |                    |
| 收义作業             |               |           | T.    | 單位未結案   | 0        | $\mathbf{X}$                  |                    |
| ● 電子收文           | 词人公布欄         | 單位公布欄     | 單位待校對 |         |          |                               |                    |
| 發文作業             | 3.2           | 待辦事工      | 頁 👥 🚺 | 4.公文查詢  | 匣        | ▶ 5.系紛                        | 充公告                |
| 交換作業             |               |           |       |         |          | -                             |                    |
| 檔案管理             | \             |           |       |         |          |                               |                    |
|                  | └ 2.角色        | 功能選       | 單及作   | 業公文匣    |          |                               |                    |
|                  |               |           |       |         |          |                               |                    |

◎操作說明:

- (1) 系統角色:提供系統角色作業功能選擇。
- (2) 角色功能選單及作業公文匣:提供各角色作業功能及處理公文匣選擇。▶ 如有多重職位,姓名旁有三角形可下拉切換。

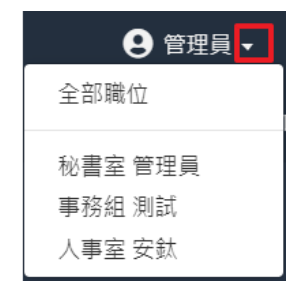

- (3) 待辦事項:依角色提供待處理公文的訊息。
- (4) 公文查詢匣:快速檢視未結案、逾期之公文數量。
- (5) 系統公告:提供系統訊息通知。

| ■公文管理 / 個人公文匣 / 🕰 待辦理                   |        |        |            |            |        |              |        |      |               |          |           |           |
|-----------------------------------------|--------|--------|------------|------------|--------|--------------|--------|------|---------------|----------|-----------|-----------|
| ◎送 併辦 新增前案 飼號 輯電子 6.功能按鈕                |        |        |            |            |        |              |        |      |               |          |           |           |
|                                         |        |        |            |            |        |              |        |      |               | 7.資      | 料篩選       |           |
| 以 蓋核方式 對組 · 全部 (38) 紙本簽核 (18) 線上蓋核 (20) |        |        | 7.資料       | 7.資料篩選     |        | Q.文號▼ 搜尋     |        |      | <b>2</b> 10 - |          |           |           |
|                                         | #      |        | 類別         | 文號 🕴       | 主旨     | ≑目前の         | 立置     | 4    | 狀態            | ¢        | 收創文日期 🕴   | 限辦日期 🔶    |
| -                                       | -      |        | 紙本簽核       |            |        | $\mathbf{h}$ |        |      |               |          |           |           |
| +                                       | 11     |        | 創紙普併       | 1080000012 | 1111   | 文書紙          | 且系統管理員 |      | 承辦人辦理中        |          | 108/07/09 |           |
| +                                       | 12     |        | 創紙曾        | 1080000019 | 88888  | 文書紙          | 且系統管理員 |      | 承辦人辦理中        |          | 108/07/12 |           |
| +                                       | 13     |        | 創紙 普       | 108000020  | 茲 敦 聘  | 文書紙          | 且系統管理員 |      | 承辦人辦理中        |          | 108/07/12 |           |
| +                                       | 14     |        | 創紙曾        | 108000023  | 11111  | 文書約          | 8 小文員  | 貊示區  | 承辦人辦理中        |          | 108/07/15 |           |
| +                                       | 15     |        | 創紙普        | 1080000024 | 測試列印   | 文書系          |        | 吸水色  | 承辦人辦理中        |          | 108/07/15 |           |
| +                                       | 16     |        | 創紙曾        | 1080000048 | 測試     | 文書紙          | 且系統管理員 |      | 承辦人辦理中        |          | 108/08/06 |           |
| +                                       | 17     |        | 創紙普        | 1080000050 | 0806   | 文書紙          | 且系統管理員 | 9.筆數 | 及頁碼切換         | <u>i</u> | 108/08/06 |           |
| +                                       | 18     |        | 創紙曾        | 108000030  | 111111 | 文書紙          | 且系統管理員 |      | 不知人知知里干       |          | 108/07/22 |           |
| -                                       | -      |        | 線上簧核       |            |        |              |        |      |               |          | \         |           |
| +                                       | 19     |        | 34.5 創 電 普 | 1080000015 | TEST   | 文書紙          | 且系統管理員 |      | 承辦人辦理中        |          | 103/07/10 | 108/07/18 |
| +                                       | • 20   |        | 5 創 電 昔    | 1080000007 | 主旨     | 文書紙          | 目系統管理員 |      | 已決行           |          | 108/07/09 | 108/07/16 |
| 9                                       | 度 11 · | - 20 列 | (共計 38 列)  |            |        |              |        |      |               |          | < 1 2     | 3 4 →     |

- (6) 功能按鈕:系統會依據選取公文提供可執行的作業按鈕。
- (7) 資料篩選:可以文號快速篩選或是依各欄位自訂篩選條件。

|            | ~~   |                            |           |               |         |
|------------|------|----------------------------|-----------|---------------|---------|
| 文號         |      | ◆ 狀態 ◆ 收創文日期 ◆ 限辦日期 ◆      |           |               |         |
| 主旨<br>承辦單位 | 位/人員 |                            | Ⅲ 待分文清單   |               |         |
| 目前位置       | Ē    | 1                          | 以簽核方式群組 🔻 | 全部(2) 紙本簽核(1) | 線上簽核(1) |
| 水態<br>收創文日 | 明    |                            | 以簽核方式詳組 🖌 |               |         |
| 限辦日期       | A    | t                          | 以速別群組     |               |         |
| 全部         |      | ~=//////////////////////// | 以狀態群組     | 又強            | 王旨      |

- (8) 公文顯示區:提供公文清單資訊檢視區。
- (9) 筆數及頁碼切換:提供筆數及頁碼切換。
  - 2·卷宗資料

在公文清單中點選『+』可檢視公文摘要、來文資訊、流程紀錄及附件資訊。

|   | #  |      | 類別      | 文號         | 主旨 🔻     | 目前     |              | ¢     | 狀態  ◆   | 日期 🕴      | 限辦日期 🕴    |
|---|----|------|---------|------------|----------|--------|--------------|-------|---------|-----------|-----------|
| ÷ | 1  |      | 創電音     | 1060008178 | 測試簽稿會核單  | 文書檔案資訊 | 组公文系统科 系统管理員 |       | 承辦人辦理中  | 106/03/31 |           |
| ł | 2  |      | 6 創 電 普 | 1060008095 | 測試無受文者發文 | 文書檔案資訊 | 組公文系統科 系統管理員 |       | 已決行     | 106/03/09 | 106/03/17 |
|   | 2  | :文摘3 | 要流程     | 流程紀錄       | 附件 關聯文號  | 前案述    | 14结          |       |         |           |           |
|   | 文明 | ¢    |         | 1060008095 |          |        | 公文類型         | 電子公   | 文       |           |           |
| L | 收日 | 創文日  | 期       | 106/03/09  |          |        | 公文性質         | 一般公   | ·文      |           |           |
| L | ±) |      |         | 測試無受文者發文   |          |        | 密等           |       |         |           |           |
| L | 發3 | 文文號  |         |            |          |        | 速別           | 普通件   | :       |           |           |
| L | 限額 | 辨日期  |         | 106/03/17  |          |        | 文別           | 公告    |         |           |           |
|   | 承知 | 辨單位  |         | 文書檔案資訊組公文  | 承統料      |        | 預定結案日期       | 106/0 | 3/17    |           |           |
|   | 承知 | 算人執  |         | 系統管理員      |          |        | 檔號           | 106/1 | 0010103 |           |           |

2.1 流程

| ☰ ■公文               | <u></u>                                    |
|---------------------|--------------------------------------------|
| 2 測試人員213<br>資訊書 專委 | 以 獲依方式 群組 👻 全部 (10) 線上簽核 (10)              |
| 😚 首頁 🕜 說明 😟 個人 🕶    |                                            |
| 公布欄 <               | # 類別 🔶 文號 🌵 主旨                             |
| 回閱公文匣 <             | 線上鏡枝                                       |
| 個人公文匣 🔟 🖌 🖌         | - 1 [3] 創 電 普 1090150082 創文(簽)(一層決)TEST,   |
| 🖴 待辦理 🔟             | 公文摘要 流程 流程紀錄 附件 關聯文號                       |
| 今 已送未收 ▼ 單位未結案公文    | 流程                                         |
| 💕 單位待補簽             | ✓ 應用服務科 科員 測試人員217((02)8995-6866 #) 承辦人辦理中 |
| 🖴 整合簽啟用             | ▶ 應用服務科 科長 吳佳燕((02)8995-6866 #) 待核判        |
| 查詢檢索 <b>〈</b>       | 資訊處專委 測試人員213((02)8995-6866 #) 待核判         |
| 統計報表                | ■■ 資訊處 副處長 測試人員212((02)8995-6866 #) 待核判    |
|                     | ●●● 寶訊處 處長 測試人員211((02)8995-6866 #) 待決行    |
|                     | ■■ 應用服務科科員測試人員217((02)8995-6866 #) 已決行     |

|   | 圖示 | 說明     |
|---|----|--------|
| 1 | >  | 已過流程   |
| 2 |    | 未經過流程  |
| 3 |    | 目前所在位置 |
| 4 |    | 之後經過流程 |

2.2 順會、分會圖示說明

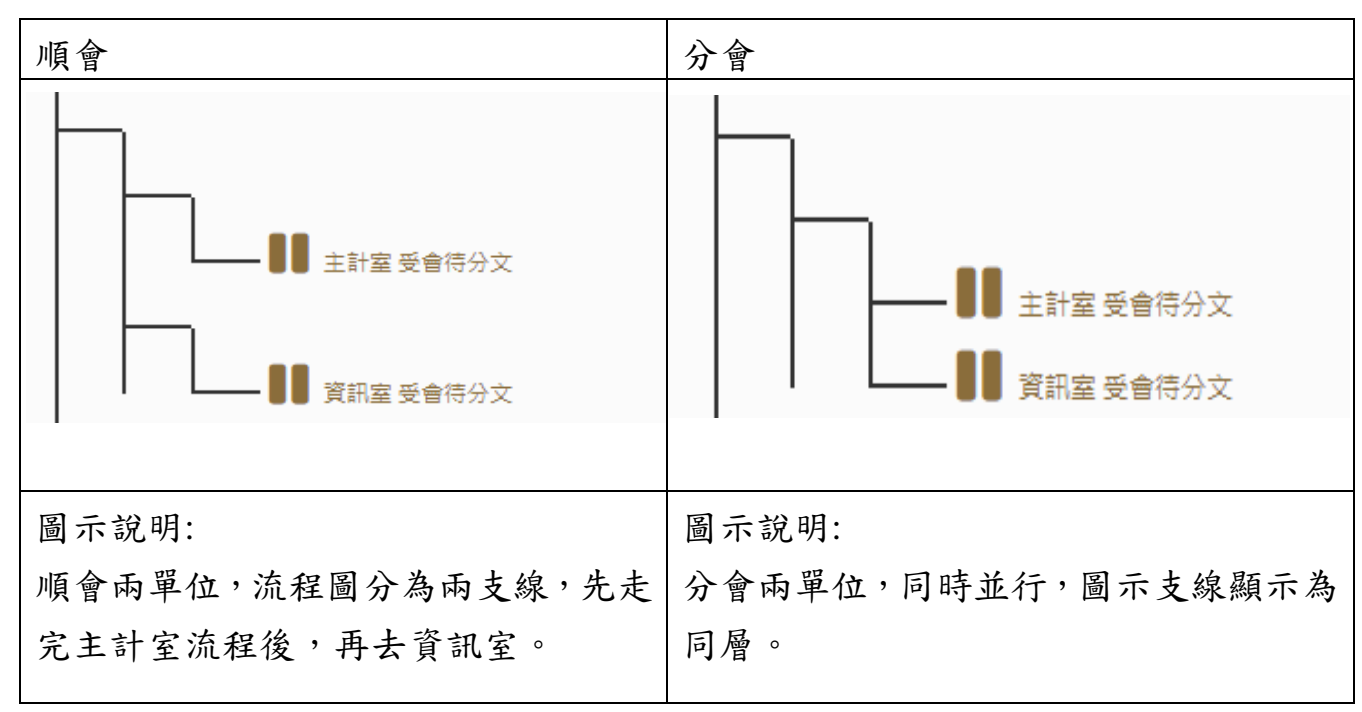

2.3 流程紀錄說明

在公文清單中點選『+』展開檢視流程紀錄。 主要紀錄時間點與退文理由,會在流程記錄中的描述呈現。

7

|                | ■公文管理/個人公文匣/▲ 待辦理 |       |         |                  |                 |          |            |                 |               |           |  |  |
|----------------|-------------------|-------|---------|------------------|-----------------|----------|------------|-----------------|---------------|-----------|--|--|
|                |                   |       |         |                  |                 |          |            |                 |               |           |  |  |
|                | ≔待辦理清單            |       |         |                  |                 |          |            |                 |               |           |  |  |
| D              | 簽核方式 群            | 組 🔹 🔒 | 部(7) 線  | 上簽核 (5) 紙本簽核 (2) |                 |          |            |                 |               |           |  |  |
| Q.文號▼ 搜尋 III ▼ |                   |       |         |                  |                 |          |            |                 |               | T S       |  |  |
|                | #                 | 類別    | ♦ 文號    | ▼ 主旨             |                 | ♦ 承辦單位/人 | 」<br>↓ ↓ E | 前位置 🔶 狀態        | ◆ 收創文日期 ◆     | 限辦日期  ♦   |  |  |
| _              |                   | 線上簧核  |         |                  |                 |          |            |                 |               |           |  |  |
| -              | 1 🖂               | 7創電   | 曾 10950 | 00045 0715       |                 | 人事室 管理   | 員人         | 事室 管理員 承辦人      | 辦理中 109/07/15 | 109/07/22 |  |  |
|                | 公文摘要              | 流程    | 流程紀     | <b>錄 附件 關</b> 期  | <sup>弟</sup> 文號 |          |            |                 |               |           |  |  |
|                | 識別碼               | 執行單位  | 執行人     | 時間               | 動作              | 收件單位     | 收件人        | 簽收時間            | 描述            |           |  |  |
|                | 35145             | 人事室   | 管理員     | 109/07/15 10:15  | 創文              | 人事室      | 管理員        | 109/07/15 10:15 |               |           |  |  |
|                | 35146             | 人事室   | 管理員     | 109/07/15 10:15  | 傳送              | 人事室      | 吳添益        | 109/07/15 10:15 |               |           |  |  |
|                | 35156             | 人事室   | 吳添益     | 109/07/15 10:16  | 傳送              | 核稿       | 洪國倉        | 109/07/15 10:16 |               |           |  |  |
|                | 35157             | 核稿    | 洪國倉     | 109/07/15 10:24  | 退回承辦人           | 人事室      | 管理員        |                 | 測試退文理由,流程有誤。  |           |  |  |

3·簽收公文與查看公文資料

紙本公文與線上公文都要進行簽收動作,紙本公文請拿到<u>實體公文後</u>, 才進行簽收,以免系統簽收時間與行政作業時間不一致,或找不到公文的 狀況發生。

(1)透過待辦理清單中,透過藍色小信封『 ∑』進行公文簽收作業。(2)點選公文清單中點選『文號』,直接進行公文簽收作業。

|              | ▲公文管理/個人公文匣/●待辦理 2.點選                           | 公文清單中,                                                                                                    |
|--------------|-------------------------------------------------|----------------------------------------------------------------------------------------------------|
| 個人公文匣 11 🔹 👻 | E femeren E                                     | 文號』,直接進行公文簽收作業                                                                                                    |
| 🖴 待辦理 1      | □ ○ ○ ○ ○ ○ ○ ○ ○ ○ ○ ○ ○ ○ ○ ○ ○ ○ ○ ○         |                                                                                                    |
| ◆ 已送未收       | # □ 類別 ▲ 文號 ◆ 主旨                                | 承辦單位/人員         目前位置         ↓ 狀態         ↓ 收創文日期         限辦日期         ◆                                                                                        |
| ▼ 承辦公文未結案    | _ 創上資格<br>+ 1 【5】創 電 前 109500003 測紙0622測紙0622   | ·<br>                                                                                                    |
| ▼ 承辦已結未歸     | + 2 0 0 度 109000003 由韓國家發展委員會訂於108年11月1日(星期五)至7 | 秘書室 管理員 秘書室 管理員 承辦人辦理中 109/06/23 109/06/24<br>秘書室 管理目 秘書室 管理目 全能人辦理中 109/06/23 109/06/24                                                                        |
| ▼ 承辦公文未決     | + 4 2 m th 10500000 FEST                        | ●三三三へ、         ●三三三へ、         103/07/10           事務組 管理員         ●務組 管理員         承能人辦理中         109/07/01         109/07/08                                    |
| ▼ 承辦公文逾期     | + 5                                             | • 109/07/01 109/07/09                                                                                                    |
|              | + 7 · · · · · · · · · · · · · · · · · ·         | 公文簽收作業。 109/07/13 109/07/21 109/07/21 109/07/23                                                                                                    |
|              |                                                 |                                                                                                    |
|              | + 10 () () () () () () () () () () () () ()     | ヘ学を 吉坦見         人学室 吉坦見         学卵入野堆中         109/07/13         109/07/20           人事室 普理員         人事室 管理員         承納人辦理中         109/07/13         109/07/20 |

4·功能列說明

系統會依據每份公文的狀態提供可以執行的作業功能按鈕。

| ☰ 🖺 公文 尊系統     |     | 雲端教學系        | §統 🚯        | )警政知識網 🏻 🍰  | 差勤系統       |             |   |         | 8 待辦❤ | 3 通知 🗸 | 🚢 上線人數 2 | 人 🖌   & 4.0.0 | )-1648-gc17719 | ca9(Debug) | ● 登出     |
|----------------|-----|--------------|-------------|-------------|------------|-------------|---|---------|-------|--------|----------|---------------|----------------|------------|----------|
| ● 李文玲<br>秘書室工友 |     | <b>1</b> 公文管 | 管理/單        | 『位公文匣 / 🖴 谷 | 寺辦理        |             |   |         |       |        |          |               |                |            |          |
| 🚷 苗頁 ? 説明 😒 佃  | 人 - | 傳送           | 分           | 文 分文請示      | 取消會辦       |             |   |         |       |        |          |               |                |            |          |
| 電子創文           |     | :三待前         | <b>觪理清單</b> |             |            |             |   |         |       |        |          |               |                |            |          |
| 公布欄 🔕          | ۲   | 以簽核          | 方式 群組       | - 全部        | (2) 線上簽核(3 | .) 紙本簽核 (1) |   |         |       |        |          |               |                |            |          |
| 回閱公文匣          | ۲.  |              |             |             |            |             |   |         |       |        | Q        | 文號 - 授尋       |                |            | TØ       |
| 單位公文匣 🕗        | ~   | #            |             | 問り          | 文號         | 主旨          | ¢ | 承辦單位/人員 |       | 目前位置   |          | 態             | ♦ 收創:          | 文日期 🕴 🕅    | 見辦日期 🔺   |
| ● 存辦理 💋        |     | -            | <b>2</b> #  | 建上簧核        |            |             |   |         |       |        |          |               |                |            |          |
| ▼ 單位未結案        |     | <b>+</b> 1   |             | 6創電音        | 1095000011 | 0703        |   | 訓導處 宋俐澄 |       | 秘書室    | 퓢        | 會待分文          | 109/0          | 07/03 1    | 09/07/10 |
| ▼ 單位公文逾期       |     | -            | 1           | 抵本簽核        |            |             |   |         |       |        |          |               |                |            |          |
| ▼ 單位已結未歸       |     | <b>+</b> 2   |             | 7 來 紙 普     | 109000005  | 測試0623001   |   | 秘書室     |       | 秘書室    | 待        | 分文            | 109/           | 06/23 1    | 09/07/01 |
| 個人公文匣          | <   | 第1-2         | 2列(共計       | 2列)         |            |             |   |         |       |        |          |               |                |            |          |

# 5·系統圖示介紹

|   | # | 類別       | 文號 ♦       | 主盲                                                  | 目前                    | 狀態 ♦       | 日期        | 限辦日期      |
|---|---|----------|------------|-----------------------------------------------------|-----------------------|------------|-----------|-----------|
| + | 1 | 4 來 電 普  | 106000005  | 檢陳本處所轄淨水場原水水質異常事件緊急應變標準作業程序一份,謹<br>請鑒核。             | 文書檔案資訊組公文系統科<br>系統管理員 | 承辦人辦<br>理中 | 106/02/09 | 106/02/17 |
| + | 2 | 24 來 電 普 | 1060000029 | 檢陳本處104年第4季調處執行情形表1份,請鑒核。                           | 文書檔案資訊組公文系統科<br>系統管理員 | 承辦人辦<br>理中 | 106/02/09 | 106/02/17 |
| + | 3 | 4 來 電 普  | 1060000006 | 檢送本局104年12月18日召開「南部地區105年上半年各標的供水情勢<br>評估」會讓紀錄,講查照, | 文書檔案資訊組公文系統科<br>系統管理員 | 承辦人辦<br>理中 | 106/02/09 | 106/02/17 |
| + | 4 | 創電普      | 1060008009 | 檀管05                                                | 文書檔案資訊組公文系統科<br>系統管理員 | 已決行        | 106/02/07 |           |
| + | 5 | 創紙普      | 1060008170 | 電子轉紙本電子轉紙本電子轉紙本電子轉紙本                                | 文書檔案資訊組公文系統科<br>系統管理員 | 承辦人辦<br>理中 | 106/03/30 |           |
| + | 6 | 7創電普     | 1060008107 | 電子創文決行                                              | 文書檔案資訊組公文系統科<br>系統管理員 | 已決行        | 106/03/13 | 106/03/21 |
| + | 7 | 創電普      | 1060008022 | 電子公文測續辦                                             | 文書檔案資訊組公文系統科<br>系統管理員 | 承辦人辦<br>理中 | 106/02/09 |           |

| 類別 |             | 說          |           | 明         |           |
|----|-------------|------------|-----------|-----------|-----------|
| 時效 | 待辦日數顯示<br>7 | 綠色:<br>未逾期 | 橘色:<br>到期 | 紅色:<br>逾期 |           |
| 類別 | 來文          | 創文         | 表單        |           |           |
| 速別 | 普通件         | 速件         | 最速件<br>最  |           |           |
| 密等 | 普通          | 密件         | 機密        | 極機密       | 絕對機密<br>絕 |

### (二)共用功能

1·個人資訊

|         | 😑 🖺公文 🛓收文 🏦       | 發文       | ■ 檔案 💠 系統  |                                               | 20 待辦 🗸 | 11 通知 🗸  | 📽 上線人數1人 🗸 |
|---------|-------------------|----------|------------|-----------------------------------------------|---------|----------|------------|
|         | ● 条統<br>秘書室 条統管理員 | 個人資訊     |            | Step 3                                        |         |          |            |
| Step 1. | 🚷 首頁 ? 說明 😆 個人 🛨  | 日儲存      |            | Step 5.                                       |         |          |            |
|         | 個人資訊              | ✔ 個人資訊   |            |                                               |         |          |            |
|         | 臨時憑證              |          | Mr         | l a                                           |         |          |            |
|         | 代理設定              |          | エロ・ホ       | Ste                                           | p 2.    |          |            |
|         | 偏好設定              |          | 电班:AT      |                                               |         |          |            |
|         | 通知紀錄              |          | 電子信箱:ifdse | ervice@infodoc.com.tw;xfree7211@infodoc.com.t | N       |          |            |
|         |                   |          | 電話: 警      | 用731-0000                                     |         |          |            |
|         |                   |          | 分機:        |                                               |         |          |            |
|         |                   |          | 傳真: 自      | 動02-0000-0000                                 |         |          |            |
|         |                   |          | 憑證匯入:      | 匯入                                            |         |          |            |
|         |                   | !三戰位資訊   |            |                                               |         |          |            |
|         |                   | # 單位 🔶   | 職位名稱       | 角色                                            |         |          |            |
|         |                   | 1 秘書室    | 系統管理員      | 承辦人、單位登記桌、總收文、總發文、稽催、分                        | 文、檔案室、電 | 電子收發文、資料 | 料管理員、職章管理員 |
|         |                   | 第1-1列(共計 | 計1列)       |                                               |         |          |            |

⑦操作說明:

- (1) 在點選 😳 🛝 內,選擇 【個人資訊】作業。
- (2)個人資訊可進行相關欄位修改作業,例如:姓名、電話號碼、傳真號碼以及可匯入憑證。
- (3) 輸入完成後按下儲存按鈕即會儲存修改的資訊。
- 2·臨時憑證

| ● 系統管理員 -               | 臨時憑證   |                    |                    |       |
|-------------------------|--------|--------------------|--------------------|-------|
| 🕋 首頁 <b>?</b> 說明 🙁 個人 🗸 | 借卡     | Step 2.            |                    |       |
| 個人資訊                    | Ⅲ申請紀錄  | <u></u>            |                    |       |
| 臨時憑證                    | # 操作   | 開始時間               | 結束時間               | 事由    |
| 代理設定                    | 1      | 109/04/13 17:38:57 | 109/04/13 23:59:59 | 11111 |
| 偏好設定                    | 2      | 109/03/30 14:47:37 | 109/03/30 23:59:59 | AA    |
| 密碼變更                    | 3      | 109/03/27 16:37:38 | 109/03/27 23:59:59 | РРР   |
| 通知紀錄                    | 1      | 109/03/26 11:33:34 | 109/03/26 23:59:59 | !     |
| Ste                     | p 1.   | 109/03/23 17:20:16 | 109/03/23 23:59:59 | 111   |
|                         | 6      | 109/03/02 16:25:58 | 109/03/02 23:59:59 | 1111  |
|                         | 第1-6列( | (共計 6 列)           |                    |       |
|                         | B      | a時憑證申請             | ×                  |       |
|                         |        | Step               | 03.                |       |
|                         | 4      | lie lie            |                    |       |
|                         |        | 脑時憑證事由             |                    |       |
|                         |        |                    |                    |       |
|                         |        |                    | 10                 |       |
|                         |        |                    | 敬定 取消              |       |

⑦操作說明:

- (1) 在點選 💿 👞 內,點選【臨時憑證】作業功能。
- (2) 點選借卡按鈕可借臨時憑證。
- (3) 輸入事由後點選確定完成借卡。(借卡期限為一天,次日須重新借卡)

3·代理設定

3.1 代理設定(個人)

| 📃 🖺公文 💠系統                    |                                                                                                    |                                                                                            | 2 待辦 🖌 🗘 通知 | 🛙 👻 🚢 上線人數 2 人 👻 🙈 4                                        | .0.0-1537-g7865b919a | [Debug) 🕞登出 |
|------------------------------|----------------------------------------------------------------------------------------------------|--------------------------------------------------------------------------------------------|-------------|-------------------------------------------------------------|----------------------|-------------|
| ● 李<br>秘書室 工友                | 代理設定                                                                                                    |                                                                                            |             |                                                             |                      |             |
| <b>谷</b> 首頁 <b>?</b> 說明 😟 個人 | ▼ 預約代理                                                                                                    |                                                                                            |             |                                                             |                      |             |
| 個人資訊                         | 12 職位清留                                                                                                    | Step 1.                                                                                    |             |                                                             |                      |             |
| 代理設定                         |                                                                                                    |                                                                                            |             |                                                             |                      |             |
| 偏好設定                         | 代理設定代理資訊                                                                                                    | 单位代理設定 单位代理資訊                                                                              |             |                                                             |                      |             |
| 密碼變更                         |                                                                                                    |                                                                                            |             |                                                             | 搜尋                   | S P         |
| 通知紀錄                         | # 所屬單位                                                                                                    | ♦ 職位名稱                                                                                     | ∲ 角色        | 目前代理人                                                       |                      | ÷           |
|                              | 1 秘書室                                                                                                    | 工友                                                                                         | 承辦人         | -                                                           |                      | 預約代理        |
|                              | 2 秘書室                                                                                                    | 工友                                                                                         | 單位登記桌       | - Step                                                      | 2.                   | 預約代理        |
|                              | 第1-2列(共計2列)                                                                                                    |                                                                                            |             | 1                                                           |                      |             |
|                              | <ul> <li>● 系統管理員 →</li> <li>● 首頁 ② 說明 ③ 個人 →</li> <li>個人資訊</li> <li>         代理設定         通知紀錄     </li> </ul> | 代理設定<br>←返回 +新増<br>②新増預約代理<br>代理日期(起): 108/12/10<br>代理日期(迄): 108/12/10<br>代理人:<br>此欄位為必填欄( | Step 5.     | Step 3.         周(起):       00:00         間(运):       23:59 | ©<br>③<br>選擇         | Step 3.     |
|                              |                                                                                                    |                                                                                            |             |                                                             | Ч                    | Step 4.     |

| ♣ 選擇代理人 |                    | ×        |
|---------|--------------------|----------|
|         | 授尋                 | Q 2      |
| E 4 秘書室 |                    | <b>^</b> |
| ▮ 秘書 洪國 |                    |          |
| 💄 辦事員 孟 |                    |          |
| 💄 工友 文雲 | $\mathbf{\Lambda}$ |          |
| 💄 組員 林禹 |                    |          |
| 💄 編審 張惠 | Step 4             |          |
| 💄 組員 陳勝 |                    |          |
| 💄 辦事員 蔡 |                    |          |
| 💄 工友 沃蘆 |                    |          |
| 💄 組員 何志 |                    |          |
| 💄 工友 李文 |                    |          |
| 💄 系統管理] |                    |          |
| 💄 管理員 管 |                    |          |
| 💄 事務員 林 |                    |          |
| 💄 事務員 林 |                    |          |
| ≗ 辦事員 洪 |                    | *        |
|         |                    | ●取消      |

⊙操作說明:

- (1) 在點選 💽 🛝 內點選【代理設定】作業功能。
- (2) 在<u>代理設定</u>作業中於欲指派代理的角色後方按下預約代理按鈕。
- (3) 在<u>新增預約代理</u>設定代理日期與時間的起訖。
- (4) 在代理人後方按下選擇按鈕,系統顯示組織樹清單,請在其中選擇指派的人員的名字上,連點兩下或點選人後(返淡藍色)在按下確定。
- (5) 按下新增,設定完成。

3.2 代理資訊-取消代理(個人)

| ☑職位清單                 |                     |                 |     |             |        |
|-----------------------|---------------------|-----------------|-----|-------------|--------|
| 代理設定代理資訊              | 單位代理設定 單位代理資訊       |                 |     | Step 2.     | ٦      |
| 預約中 ▼                 | Step 1.             |                 |     | 搜尋          | S T    |
| # 代理起始日期              | ▲ 代理迄止日期            | ◆ 所屬單位 ◆ 職位名稱 《 | 角色  | 代理人         |        |
| 1 2020/07/21 00:00:00 | 2020/07/21 23:59:00 | 秘書室辦事員          | 承辦人 | 秘書室/辦事員 蔡文安 | 取消預約代理 |
| 第1-1列(共計1列)           |                     |                 |     |             |        |

●操作說明:

- (1) 在代理設定作業中,點選代理資訊。
- (2) 欲取消代理角色列中點選取消預約代理按鈕。

| 4 | • | 偏好設定 |
|---|---|------|
|---|---|------|

| 9 系統管理員 -             | 偏好設定 Ste | ep 3.                 |   |
|-----------------------|----------|-----------------------|---|
| ★ 首頁 ? 說明 ● 個人 → 個人資訊 | ■儲存      | Step 2.               |   |
| 代理設定<br><b>Step</b>   | 1. 佈景主   | :題: 太空灰 🔻             | 1 |
| 通知紀義                  | 字體大      | 小: 小(預設) ▼            |   |
| 100 MI 201 2014       | 搜尋方      | 式:   等待 1秒 自動授尋     ▼ |   |
|                       | 預設多職位機   | !式: 記憶上次選擇 ▼          |   |
|                       | 預設代理     | 送: 選擇 ▲清除             |   |

⑦操作說明:

- (1) 在點選 💿 🛝 內, 點選【偏好設定】作業功能。
- (2) 在<u>偏好設定</u>作業中設定佈景主題、搜尋方式及訊息通知方式。
- (3) 設定完後按下儲存按鈕,系統即會儲存使用者偏好。

#### 5·通知紀錄

| 😫 (測試機)管理員 ◄ |    |        |   |          |                  |                                                                                                    |                       |
|--------------|----|--------|---|----------|------------------|----------------------------------------------------------------------------------------------------|-----------------------|
| 🚷 首頁 🤗       | 說明 | 😟 個人 🗸 |   |          |                  |                                                                                                    |                       |
| 個人資訊         |    |        |   | !≡ 通知約   | 紀錄               |                                                                                                    |                       |
| 代理設定         |    |        | # | 類別       | 標題               | 訊息                                                                                                    | 建立時間                  |
| 偏好铅定         |    | Step 1 | 1 | 待辦<br>事項 | 您有1件新公<br>文(待分文) | 文號:1090000024,這別:普通件,主旨:為課各機關儘速申請驗證作業,請捐創相關推廣活動,請 查照,,                                                               | 109/04/24<br>14:53:07 |
|              |    |        | 2 | 待辦<br>事項 | 您有1件新公<br>文(待分文) | 文號:1090000023,過烈:曾通件,主旨:424費盧辦理「108年第三屆觀光盃奧球錄櫃賽活動案(案號:D107-24)」採購業,經本部採購檔核小組<br>稿該整督結果,請依說明事項辦理,請查照。。                | 109/04/24<br>10:47:23 |
| 通知紀錄         |    |        | з | 待辦<br>事項 | 您有1件新公<br>文(待分文) | 文號:1090000022、短別:這件。主旨:424為紛擾108年度小花蓋運輸及客運輸臺話面積歐別工作,應請依土地管理權責於109年1月31日前填報回<br>請責籍內上揭外未種入侵權物危害覆蓋面積清量資料,保利無辦,請奠(值)照。。 | 109/04/24<br>10:45:32 |

●操作說明:

(1) 在點選 ○ ▲ 內,點選【通知紀錄】作業功能,即可查看所有通知紀錄
 資訊。

#### 二、公布欄

| 公布欄 ④     | ~ |
|-----------|---|
| 🖴 待續辦 🕦   |   |
| 📢 電子公布欄 2 |   |
| 📢 個人公文 🕦  |   |
| ■ 歴史公告    |   |
|           |   |

◆ 公佈欄資料夾說明:

- (1) 待續辦:針對受文者為校內單位(發文方式為公佈欄 續辦)、需續辦之公文存放之資料夾。
  - (2)電子公布欄:存放受文者為校內單位名義之公文(受 文單位若為教務處則教務處含下轄單位與承辦人均 會收到電子公布欄公文)。

可透過勾選方框,執行下列動作。

▶ 全部轉發:轉發給單位全體。

▶ 指定轉發:轉發單位內其他同仁。

| ■公文管理/公布欄/【 電子公布欄 |                                        |      |      |             |                     |  |  |  |  |  |  |
|-------------------|----------------------------------------|------|------|-------------|---------------------|--|--|--|--|--|--|
| 全部轉發 指定轉發         |                                        |      |      |             |                     |  |  |  |  |  |  |
| :=電子公布欄清單         |                                        |      |      |             |                     |  |  |  |  |  |  |
| 以 點閱 群組 ▼         | 全部 (3) 未讀 (1) 己讀 (2)                   |      |      |             |                     |  |  |  |  |  |  |
|                   |                                        |      |      | Q 全部 - 搜尋   | . T 2               |  |  |  |  |  |  |
| # 操作              | 來源   ♦ 發文號   ♦ 主旨                      | ♦ 急件 | 文別 🔶 | 單位 🔶 點閱時間 🔶 | 登載時間 💂 登載期限 🖕       |  |  |  |  |  |  |
| _ 🖌 未讀            |                                        |      |      |             |                     |  |  |  |  |  |  |
| + 1 🛃 檢視          | 醫專人字第<br>發文 1095000055 7/31號下架公佈欄<br>號 |      | x    | 人事室         | 109/07/30 109/07/31 |  |  |  |  |  |  |

(3) 個人公文:存放受文者為個人名義且無需續辦之公文。

可透過勾選方框,執行下列動作。

▶ 轉發單位:轉發給單位全體。

| 公布欄 👩 🛛 🗸 🗸 🗸 | ▲公文管理/公布欄/【 個人公文                                                            |               |             |  |  |  |  |  |  |  |  |
|---------------|-----------------------------------------------------------------------------|---------------|-------------|--|--|--|--|--|--|--|--|
| 🖴 待續辦 1       | 轉發單位<br>[三個人文文] 第三                                                          |               |             |  |  |  |  |  |  |  |  |
| 📢 電子公布欄 3     | 以 點閱 群組 ◆ 全部 (2) 未道 (2)<br>Q 全部                                             | . 搜尋          | - T 2       |  |  |  |  |  |  |  |  |
| 📢 個人公文 2      | #     操作     來源     ●     發文號     ●     主旨     ●     急件     文別     ●     單位 | ◆ 點閱時間 ◆ 登載時間 | ▼ 登載期限 🔶    |  |  |  |  |  |  |  |  |
| ■ ■ 歴史公告      | + 1 2 621 時段 留帶人字第<br>第 1095000055 7/31號下張公佈備 函 人事室<br>就                    | 109/07/3      | 0 109/07/31 |  |  |  |  |  |  |  |  |

(4) 歷史公告:存放已屆公布時間之歷史公布欄公文。

## 三、單位公文匣

(一)待辦理

1. 陳核

| ≣ 馏#       | 輯-        | <b>₽</b> - <b>k</b> | 段- ≜使                                               | 用者設定-     | ⑤自動     | 宇檔時間    | 1 : 08:4 | l6 💰                     | 。版本:1 | TPA-3e | 75fdc4                | 4/3.1.         | 0.7 |            |                   |      |       |      |        |              |           |             |      |          |    |     |     | ۵ | 閉 |
|------------|-----------|---------------------|-----------------------------------------------------|-----------|---------|---------|----------|--------------------------|-------|--------|-----------------------|----------------|-----|------------|-------------------|------|-------|------|--------|--------------|-----------|-------------|------|----------|----|-----|-----|---|---|
| • 文稿屬性     | ŀ         | ✔儲存                 | 儲存 自分印 く清稿/只清文字 く清稿 ●預覧清稿 ■公文摘要 ★ 陳核 全 退前人員 ★ 退回承銷人 |           |         |         |          |                          |       |        |                       |                |     |            |                   |      |       |      |        |              |           |             |      |          |    |     |     |   |   |
| ≧陳         |           |                     | 5                                                   | C 🖃       | ⊡       | 12<br>3 |          | $\underline{\mathbf{U}}$ | B     | Ι      | <b>x</b> <sup>2</sup> | x <sub>2</sub> | :   | <b>'</b> , |                   | `    | ;     | :    | 1      | ?            | Ť         | -           |      | >   *    | () | ٦ ا | P a |   |   |
|            |           |                     |                                                     |           |         |         |          |                          |       |        |                       |                |     |            |                   |      |       | **   | t: 060 | 0403         |           |             |      |          |    |     |     |   | ^ |
| て號:1095    | 0001      | )9                  |                                                     |           |         |         |          |                          |       |        |                       |                |     |            |                   |      |       | 保存年限 | L: 30  | 年            |           |             |      |          |    |     |     |   |   |
| 參考視窗       | 範本第       | 暨擇 ▼                |                                                     |           |         |         |          |                          | 簽     |        | 於                     | 秘書:            | 141 | 109年8      | 月14日              |      |       |      |        |              |           |             |      |          |    |     |     |   |   |
| <b>**</b>  |           |                     |                                                     |           |         |         |          |                          | + 5   | 081    | 1                     |                |     |            |                   |      |       |      |        |              |           |             |      |          |    |     |     |   |   |
| ► 98<br>►  | 14 RAT #  | -                   |                                                     |           |         |         |          |                          | 主日    | : 081- | +                     |                |     |            |                   |      |       |      |        |              |           |             |      |          |    |     |     |   |   |
| ► ∰        | 蟾附伯       |                     |                                                     |           |         |         |          |                          | 擬辦    |        |                       |                |     |            |                   |      |       |      |        |              |           |             |      |          |    |     |     |   |   |
| - 67       | 94613 1   | F                   |                                                     |           |         |         |          |                          | 會辦單位  | 宜:     |                       |                |     |            |                   |      |       |      |        |              |           |             |      |          |    |     |     |   |   |
|            |           |                     |                                                     |           |         |         |          |                          |       |        |                       |                |     |            |                   |      |       |      |        |              |           |             |      |          |    |     |     |   |   |
|            |           |                     |                                                     |           |         |         |          |                          |       |        |                       |                |     |            |                   |      |       |      |        |              |           |             |      |          |    | T   |     |   |   |
| 流程         | 設定        |                     |                                                     |           |         |         |          |                          |       |        |                       |                |     |            |                   |      |       |      |        |              |           |             |      |          | ×  | +   |     |   |   |
| <b>●</b> 會 | 畢陳相       | 亥○ 會雪               | 瞿回承辦人                                               | 第一層決      | 行~      |         |          |                          |       |        |                       |                |     |            |                   |      |       |      |        | ±u≡          | 2         |             |      | 0        | a  | 1   |     |   |   |
|            |           |                     |                                                     |           |         |         |          |                          |       |        |                       |                | ^   |            |                   |      |       |      |        | 1248         | 7         |             |      | <b>u</b> |    |     |     |   |   |
| #          | ~         | 順月                  | 序 單位                                                |           | 職稱      |         | 員        | I                        |       | 動作     |                       |                |     | G          | 3 🛎 核             | 長室   |       |      |        |              |           |             |      |          |    |     |     |   |   |
| 1          |           | 1                   | 教務                                                  | 處         | -       |         | -        |                          |       |        |                       |                |     | 6          | ···· →            | (前長室 | -     |      |        |              |           |             |      |          |    |     |     |   |   |
| 2          |           | 2                   | 校長                                                  | 室         | 代理相     | 交長      | 莊        | 進星                       |       | -      | $\searrow$            |                |     | 6          | □ ·● エ<br>□ :●: 杉 | 這個的  | T 112 |      |        |              |           |             |      |          |    |     |     |   |   |
| 3          |           | 3                   | 秘書                                                  | 室         | 組員      |         | 陳        | 勝吉                       |       | _      |                       |                |     | 6          | ] 🚢 秘             | (書室  |       |      |        |              |           |             |      |          |    |     |     |   |   |
|            |           |                     |                                                     |           |         |         |          |                          |       |        |                       |                |     | B          | - 🔺 教             | 務處   |       |      |        |              |           |             |      |          |    |     |     |   |   |
|            |           |                     |                                                     |           |         |         |          |                          |       |        |                       |                |     | 6          | 3 🙁 創             | 導處   |       |      |        |              |           |             |      |          | -  |     |     |   |   |
|            |           |                     |                                                     |           |         |         |          |                          |       |        |                       |                |     |            |                   |      |       |      |        |              |           |             |      |          |    |     |     |   |   |
|            | liter at- |                     | - 0.4                                               |           |         |         |          |                          |       |        |                       |                | *   |            |                   |      |       |      |        |              |           |             |      |          |    |     |     |   |   |
| 會辦         | 順序        | : •順會               | 10分會                                                | 하는 모두 /수~ | Rab 407 |         | 9        | -                        |       | ≝h //─ |                       | /              |     |            |                   |      |       |      |        |              |           |             |      |          |    |     |     |   |   |
| *          | 冒刑        | f俣玌                 | 1                                                   | 辦里111     | 単載 作時   |         | 貝        | 1                        |       | 里儿YF   |                       | _              | -   | 휭          | ī增                | 會難   | 辦     | 單個   | 立え     | 示            | 意         | 啚           |      |          |    |     |     |   |   |
| 1          | 敬會        |                     | 影                                                   | 務處        | -       |         | -        |                          |       |        |                       | ↓              |     |            |                   |      |       |      |        |              |           |             |      |          |    |     |     |   |   |
|            |           |                     |                                                     |           |         |         |          |                          |       | 刪除     |                       |                |     |            |                   |      |       |      |        |              |           |             |      |          |    |     |     |   |   |
|            |           |                     |                                                     |           |         |         |          |                          |       |        |                       |                | ~   |            |                   |      |       |      |        |              |           |             |      |          |    |     |     |   |   |
|            |           |                     |                                                     |           |         |         |          |                          |       |        |                       |                |     |            |                   |      |       |      |        |              | <u>эн</u> | 0.0         | *=-  | 3261     |    |     |     |   |   |
|            |           |                     |                                                     |           |         |         |          |                          |       |        |                       |                |     |            |                   |      |       |      |        | <b>ा</b> म्र | //1       | <b>D</b> 14 | 1137 | 法        | 4  |     |     |   |   |
|            |           |                     |                                                     |           |         |         |          |                          |       |        |                       |                |     |            |                   |      |       |      |        |              |           |             |      |          |    |     |     |   |   |

◎操作說明:

- (1)點選公文進去,並點選陳核,公文會送達上層主管。也可藉由主管登記 桌新增會辦流程,點選會辦單位或人員後,點選送出。
- 2. 退前人員

|                                                          |      |      |       |                              |      |                          |          |                        |      |                       |      |          | ^    |   |      |             |              |             |   |   |   |    |     |     |  |  |
|----------------------------------------------------------|------|------|-------|------------------------------|------|--------------------------|----------|------------------------|------|-----------------------|------|----------|------|---|------|-------------|--------------|-------------|---|---|---|----|-----|-----|--|--|
| ✔ 文稿屬性 ▶ 儲存                                              | 🛔 列印 | < 清稼 | 制/只清文 | 字 🖣                          | ▶ 清稿 | •                        | 預覽清稿     | •                      | 公文摘要 | <u>چ</u>              | ★ 陳核 | <b>±</b> | 退前人  |   | → 退回 | 承辦人         |              |             |   |   |   |    |     |     |  |  |
|                                                          | 50   | : 🗉  | ∎     | <sup>1</sup> 2<br>3 <b>∃</b> |      | $\underline{\mathbf{U}}$ | B        | Ι                      | x²   | <b>x</b> <sub>2</sub> | 1    | ,        |      | • | ;    | :           | !            | ?           | - | 0 | * | () | L J | ° J |  |  |
| 文號:1095000109<br>參考視窗範本選擇 ▼                              |      |      |       |                              |      |                          | 簽        |                        | 於利   | 秘書室                   | 10   | 9年8      | 月14日 |   |      | 檔 聲<br>保存年R | た: 0<br>氏: 3 | 60403<br>0年 |   |   |   |    |     |     |  |  |
| <ul> <li>承辦附件</li> <li>▶ 承辦附件</li> <li>▶ 會辦附件</li> </ul> |      |      |       |                              |      |                          | 主說辦<br>靜 | : 0814<br>:<br>:<br>位: | 4    |                       |      |          |      |   |      |             |              |             |   |   |   |    |     |     |  |  |

◎操作說明:

(1) 點選公文進去,點選退前人員,公文將退到上一關的人員身上。

3. 退回承辦人

| 退回承辦人 |          | ×         |
|-------|----------|-----------|
| 退文理由: |          | ~         |
|       |          |           |
|       | 此欄位為必填欄位 | //        |
|       |          | 😢 取消 < 確定 |

€)操作說明:

- (1) 勾選欲退文的公文,並點選退回承辦人,公文會退回至此份公文承辦人 之個人待辦理資料夾。
- (2) 輸入退原承辦人理由後點選確定,公文會退回至此份公文承辦單位。

(二)已送未收

針對流程送出後,可以馬上抽回來重做的保險機制,但如果對方已經確 認簽收,則無法抽回。

| 單位公文匣 2 🔹 👻 | E | 公文         | 管理  | / 單位公文匣 / 🕇 🖯 | 送未收        |      |        |               |        |              |
|-------------|---|------------|-----|---------------|------------|------|--------|---------------|--------|--------------|
| □ 待辦理 ②     |   |            |     |               |            |      |        |               |        |              |
| ▼ 單位未結案     |   | ШB         | 送未收 | 江清單           |            |      |        |               |        |              |
| ▼ 單位公文逾期    |   |            |     |               |            |      |        | <b>Q</b> 文號 ▼ | 授尋     | ■ <b>T</b> 2 |
| ▼ 單位已結未歸    |   | #          |     | 類別            | 文號 ♦       | 主旨 令 | 承辦單位 ♦ | 目前位置          | ♦狀態    | ●日期 ◆        |
|             | + | <b>-</b> 1 |     | 創紙普           | 1095000036 | A    | 人事室    |               | 檔案室待點收 | 109/07/13    |
|             | + | <b>-</b> 2 |     | 2 創 電 普       | 1095000049 | 測試   | 秘書室    | 秘書室 洪國倉       | 待決行    | 109/07/17    |
|             |   | 第1-        | 2列( | 共計 2 列)       |            |      |        |               |        |              |

○操作說明:勾選欲抽回的公文,點選**抽回**,抽回後的公文會將前一動作從 流程中刪除。 (三)單位未結案

| \Xi 🖺公文 🛓                                                     | 收文 📢   | 条統 |     |     |         |             |            | 17) 待辦 🗸                    | 19通  | 知 🖌 🐣       | 上線人     | 數1人 🗸 👶 4     | 4.0.0-1537      | -g78 | 65b919a  | (Debu | g) 🖬   | 登出   |
|---------------------------------------------------------------|--------|----|-----|-----|---------|-------------|------------|-----------------------------|------|-------------|---------|---------------|-----------------|------|----------|-------|--------|------|
| <ul> <li>金. 二、三、三、三、三、三、三、三、三、三、三、三、三、三、三、三、三、三、三、三</li></ul> |        |    | 公文  | 管理  |         | 單位公文匣 / 🍸 單 | 位未結案       |                             |      |             |         |               |                 |      |          |       |        |      |
| 🚷 首頁 ? 說明 👩                                                   | 個人 -   |    |     |     |         |             |            |                             |      |             |         |               |                 |      |          |       |        |      |
| 紙本創文                                                          | Â      |    | = = | 伯未  | 結ち      | 2法留         |            |                             |      |             |         |               |                 |      |          |       |        | _    |
| 電子創文                                                          |        | E  | - + | шл. | AN-1 54 | */13 #      |            |                             |      | <b>○</b> →₽ | e -     | 四             |                 |      |          | •     | a      | 10 - |
| 公布欄                                                           | ۰.     |    |     |     |         |             |            |                             |      | ~~>         | 67 T    | 12.4¥         |                 |      |          | •     |        | 10.  |
| 回問公文匣                                                         | <      |    | #   |     |         | 類別    ◆     | 文號 ♦       | 主旨                          | \$   | 承辦單位        | 組室      | 目前位置          | 狀態              | \$   | 日期       | ÷     | 限辦日    | 期    |
| 單位公文匣 2                                                       | •      | +  | 1   |     |         | 4 創 電 普     | 1095000001 | 0616創文測試                    | 1    | 必書室         | 秘書<br>室 | 秘書室           | 待發文             |      | 109/06/1 | 6     | 109/06 | 5/24 |
| 🖴 待辦理 2                                                       |        | +  | 2   |     |         | 3.5 創 電 普   | 1095000002 | Test                        | 1    | 必書室         | 秘書<br>室 | 核稿 洪國倉        | 待核判             |      | 109/06/1 | 7     | 109/06 | 5/24 |
| ▼ 單位未結案                                                       |        | +  | 3   |     |         | 7 來 電 普     | 1090000001 | 有關貴部108年9月5日召開「研商政府扶植旅宿產業   | ŧ振 和 | 必書室         | 秘書<br>室 | 秘書室           | 待發文             |      | 109/06/2 | 2     | 109/06 | i/30 |
| ▼ 單位公文逾期 ▼ 單位已結未歸                                             |        | +  | 4   |     |         | 18 來 電 限    | 109000002  | 鈞局鹵囑調處旅客廖献忠與上客旅行社之旅遊糾紛勇     | Ę 1  | 必書室         | 秘書<br>室 | 秘書室 管理員       | 承辦人類<br>理中      | Ŷ    | 109/06/2 | 3     | 109/07 | //16 |
| 個人公文匣                                                         | ۲.     | +  | 5   |     |         | 3 來 電 最     | 109000003  | 函轉國家發展委員會訂於108年11月1日(星期五)至7 | 日 1  | 必書室         | 秘書<br>室 | 秘書室 管理員       | 承辦人類<br>理中      | ŧ    | 109/06/2 | 3     | 109/06 | 5/24 |
| 表單申請<br>查詢檢索                                                  | <<br>< | +  | 6   |     |         | 7 來 紙 普     | 109000005  | 測試0623001                   | 1    | 必書室         | 秘書<br>室 | 秘書室           | <del>待</del> 分文 |      | 109/06/2 | 3     | 109/07 | //01 |
| 調案檢視                                                          |        | +  | 7   |     |         | 10.5 創 電 普  | 1095000006 | 06/24-1                     | 1    | 必書室         | 秘書<br>室 | 主任秘書室 徐<br>燕輝 | 待核判             |      | 109/06/2 | 4     | 109/07 | /02  |
| 統計報表                                                          |        | +  | 8   |     |         | 5 創 電 普     | 1095000007 | 0630TEST                    | 1    | 必書室         | 秘書<br>室 | 總務處           | 受會待分<br>文       | }    | 109/06/3 | 0     | 109/07 | //08 |
| 鮮庫管理                                                          | -      | +  | 9   |     |         | 7 來 電 普     | 109000006  | 函轉國家發展委員會108年10月8日召開「花蓮縣富   | 里 相  | 必書室         | 秘書      | 秘書室 管理員       | 已決行             |      | 109/07/0 | 1     | 109/07 | //09 |

提供登記桌及權責主管可查詢單位內未結案之公文清單。

(四)單位公文逾期

提供登記桌及權責主管可查詢單位內已經逾辦理期限之公文清單。

(五)單位已結未歸

提供登記桌及權責主管可查詢單位內已經結案尚未送至檔案室歸檔之公 文清單。

## 四、查詢作業

(一)公文查詢

| 📃 🖺公文 💠系統 📤         | 雲端教學系統 🄇            | 警政知識網 》差勤系統                  |             |            | 44)待辦 🗸 | 2 通知 🗸 | 🚢 上線人數 1 人 🗸 | 🗞 4.0.0-1643-g75a10f0be(Debug | ) 🖙 登出 |
|---------------------|---------------------|------------------------------|-------------|------------|---------|--------|--------------|-------------------------------|--------|
| ● (測試機)管理員 - 人事室 安鈦 | ■公文管理 / 3           | 查詢檢索 / <b>Q</b> 公文查詢/ 進階查詢   |             |            |         |        |              |                               |        |
| ጽ 首頁 ? 說明 😒 個人 🗸    | ←返回                 | 查詢 ◆清除                       |             |            |         |        |              |                               |        |
| 電子創文                | Q 查詢條件              |                              |             |            |         |        |              |                               |        |
| 公布欄 😳 🔹 <           |                     |                              |             |            |         |        |              |                               |        |
| 回關公文匣 <             | 王旨:                 |                              |             |            |         |        |              |                               |        |
| 個人公文匣 🚯 🔹 📢         | 關鍵詞查詢項目:            | ✓ 案由(主旨) ✓ 案名 ✓ 來文者 ✓ 受文者 ✓  | 來文主旨        |            |         |        |              |                               |        |
| 表單申請 <              | (約 與E a 句 100 a 句 1 | ● 聯張 ● 父亲<br>輸入多筆時,可用 "," 隔開 |             |            |         |        |              |                               |        |
| 查詢檢索 🖌 🖌            | 類型:                 | 🖌 來文 🔽 簽稿 🔽 發文               | 簽核方式:       |            |         | ~      |              |                               |        |
| Q. 公文查詢             | 公文狀態:               | ✔全部(不含錫號) 開鮮理中 已結素 間檔案       | 室待點收 📃 檔案室符 | 寺歸檔 檔案室已歸檔 | 銷號      |        |              |                               |        |
| Q 表單查詢              | 收創文號(起):            |                              | 收創文號(迄):    |            |         |        |              |                               |        |
| Q、檔案目錄檢索            | 來文字:                |                              | 來文號:        |            |         |        | 來文機關:        |                               |        |
| 調案檢視                | 發文字:                |                              | 發文號:        |            |         |        | 發文機關:        |                               |        |
| 統計報表                | 檔號:                 |                              | 受文者:        |            |         |        | 附件名稱:        |                               |        |
|                     | 承辦單位/人員:            |                              |             |            |         |        |              | 選擇 企满除                        |        |
|                     | 受會單位/人員:            |                              |             |            |         |        |              | 選擇 (企清除                       | 受會中    |
|                     | 決行單位/人員:            |                              |             |            |         |        |              | 選擇 企清除                        |        |
|                     | 文別:                 | ~                            | 速別:         |            |         | ~      | 密等:          |                               | ~      |

○操作說明:

(1) 在【查詢檢索】作業中的【公文查詢】, 輸入查詢條件即會列出資訊。(二)表單查詢

| ☰ ▮公文 🔹           | 系統 🌰       | 要端教學系統 🕕 警政知識網 🍰    | 差勤系統                                                  |        |             | 4 待辦 🖌 😕 通知 🗸  | 🚢 上線人數1人 🗸     | & 4.0.0-1643-g75a10f0be(Debug | ) 🔂 🔂   |
|-------------------|------------|---------------------|-------------------------------------------------------|--------|-------------|----------------|----------------|-------------------------------|---------|
| (測試機)管理<br>人事室 安鈦 | <b>誤 -</b> | ■公文管理 / 查詢檢索 / Q 表異 | 『查詢/ 進階查詢                                             |        |             |                |                |                               |         |
| 🚷 首頁 ? 説明 🌘       | 🧿 個人 👻     | ←返回 Q直詢 全清除         |                                                       |        |             |                |                |                               |         |
| 電子創文              |            | O 查询修件              |                                                       |        |             |                |                |                               |         |
| 公布欄 😟             | <          |                     | 0                                                     |        |             |                | 0              |                               |         |
| 回閱公文匣             | <          | <b>太</b> 単類型:       | <ul> <li>↓ 全部 ↓ 公文展期申請 ↓</li> <li>↓ 粘貼憑證用紙</li> </ul> | 速別調整申請 | 延後歸檔申請      | 」專業管制申請 🔝 改分申請 | 調薬申請調薬         | 『展期申請──問易水電修繕単──』派            | 軍単      |
| 個人公文匣 (35)        | <          |                     | 必填至少1項                                                |        |             |                |                |                               |         |
| 表單申請              | <          | 表單編號(起):            |                                                       |        |             | 表單編號(迄):       |                |                               |         |
| 查詢檢索              | ~          | 申請日期(起):            |                                                       |        | 曲           | 申請日期(起):       |                |                               | <b></b> |
| Q 公文查詢            |            | 文號(起):              |                                                       |        |             | 文號(迄):         |                |                               |         |
| Q,表單查詢            |            | 決行單位/人員:            |                                                       | 選擇     | <b>企</b> 清除 |                |                |                               |         |
| Q 檔案目錄檢索          |            |                     |                                                       |        |             |                |                |                               |         |
| 調案檢視              |            |                     |                                                       |        |             |                |                |                               |         |
| 統計報表              |            |                     |                                                       |        |             |                |                |                               |         |
| ■公文管理/資           | 追納定/(      | , 弗爾查論              |                                                       |        |             |                |                |                               |         |
|                   |            |                     |                                                       |        |             |                |                |                               |         |
|                   |            |                     |                                                       |        |             |                |                |                               |         |
| 三农草清草             |            |                     |                                                       |        |             |                |                |                               |         |
| 以類型群組             | 全部 (12)    | 公文展期申請 (12)         |                                                       |        |             |                |                |                               |         |
| HOEN NO.          | £9         |                     |                                                       | ٩      | 編號• 沒怨      |                | <b>T</b> 2 10- |                               |         |
| - 類型              |            | 25,28               | 0 中請單位                                                | 0 申請人  |             | 狀態             | 0 申請日期 🚽       |                               |         |
| _ 公文展期            | 申請         |                     |                                                       |        |             |                |                |                               |         |
| + 1 公文展期          | 中時         | F109000010          | 文書組                                                   | 未統管理員  |             | 表單待同意          | 109/04/27      |                               |         |

⑦操作說明:

(1) 在【查詢檢索】中,點選【表單查詢】,輸入查詢條件即會列出表單申請

的資料。

(三)檔案目錄檢索

| ☰ 醫公文 ‡           | 系統 📥   | 雲端教學系統 ( | 🕽 警政知識網 🛛 🎒 差!          | 勤系統       |       | (44) 待线   | ƙ 🗸 🛛 🕗 通知 🕯 | 〃 🚢 上線人數1人 🗸 | & 4.0.0-164 | 13-g75a10f0be(Debug) | ₿₩          |
|-------------------|--------|----------|-------------------------|-----------|-------|-----------|--------------|--------------|-------------|----------------------|-------------|
| (測試機)管理<br>人事室 安鈦 | 損 -    | ■公文管理/ 3 | 查詢檢索 / <b>Q</b> 檔案目     | ∃錄檢索∕進階查詢 |       |           |              |              |             |                      |             |
| 🚷 首頁 ? 說明 🧯       | 🧿 個人 👻 | Q.査詢 👌   | 清除                      |           |       |           |              |              |             |                      |             |
| 電子創文              |        | 0 赤钩族丹   |                         |           |       |           |              |              |             |                      |             |
| 公布欄 🕑             | <      |          |                         |           |       |           |              |              |             |                      |             |
| 回閱公文匣             | <      | 文號:      |                         |           |       |           |              |              |             |                      |             |
| 個人公文匣 🚯           | <      | 年度號:     | 109 ~                   | 分類號:      | 選擇    | 案次號:      | 選擇           | 卷次號:         |             | 目次號:                 |             |
| 表單申請              | <      | 楽由:      |                         |           |       | <u> </u>  |              |              |             |                      |             |
| 查詢檢索              | ~      | 受文者:     |                         | _         | 來文機關: |           |              |              |             |                      |             |
| <b>Q</b> 公文查詢     |        | 承辦單位:    |                         | 選査 企清除    | 承辦人員: |           |              | 業管單位名稱:      |             | 選擇                   | <b>企</b> 清除 |
| Q 表單查詢            | _      | 收文字號:    |                         |           | 發文字號: |           |              | 來文字號:        |             |                      |             |
| Q、檔案目錄檢索          |        | 文別:      |                         | ~         | 密等:   |           | ~            | 保存年限:        |             |                      |             |
| 調案檢視              |        | 本別:      |                         | ~         | 保存狀況: |           | ~            | 媒體型式:        |             |                      |             |
| 統計報表              |        | 附件名稱:    |                         |           |       |           |              |              |             |                      |             |
|                   |        | 3        | 文件產生日期(起):              |           | 曲     | 文件產生日期(迄) |              |              | 曲           |                      |             |
|                   |        |          | 收文日期(起):                |           | 苗     | 收文日期(迄)   |              |              | 苗           |                      |             |
|                   |        |          | 發文日期(起):                |           | 曲     | 發文日期(迄)   |              |              | 苗           |                      |             |
|                   |        |          | 來文日期(起):                |           | 曲     | 來文日期(迄)   |              |              | 曲           |                      |             |
|                   |        |          | ala del 110 ED 410 como |           |       |           |              |              | -           |                      |             |

⑦操作說明:

(1) 點選【查詢檢索】作業中的【檔案目錄檢索】,可依照需求下查詢條件。(2) 後續操作說明請參考九、表單申請(四)調案申請。

五、統計報表

| ☰ 醫公文 ¢           | 系統 🧲   | ▶雲端教 | 效學系統       | ①警政知識網 》差   | 勤系統   |              | 4 待辦 ✔ | 2 通知 🗸 | 🚢 上線人數1人 🗸 | & 4.0.0-16 | 43-g75a10f0be(Debu | ig) 🖙 登년 | £ |
|-------------------|--------|------|------------|-------------|-------|--------------|--------|--------|------------|------------|--------------------|----------|---|
| (測試機)管理<br>人事室 安鈦 | 員 -    | 冒公   | 文管理/       | 統計報表        |       |              |        |        |            |            |                    |          |   |
| (茶) 首頁 (?) 說明 🧯   | ) 個人 - |      |            |             |       |              |        |        |            |            |                    |          |   |
| 電子創文              |        |      | : 統計報表     |             |       |              |        |        |            |            |                    |          |   |
| 公布欄 🗐             |        | 以    | 類別 群組      | 全部 (7) 公文報表 | ŧ (7) |              |        |        |            |            |                    |          |   |
| 回閱公文匣             |        |      |            |             |       |              |        |        |            | 搜          | 19                 | T k      | 3 |
| 個人公文匣 (85)        |        |      | 編號         |             | 類別    | 名稱           |        |        |            |            | ≑ 描述               |          |   |
| 表單申請              |        | -    | 公文報表       |             |       |              |        |        |            |            |                    |          |   |
| 查詢檢索              |        | 1    | M002       |             | 公文報表  | 承辦人登記簿       |        |        |            |            | -                  |          |   |
| 調案檢視              |        | 2    | M006       |             | 公文報表  | 待辦公文清單       |        |        |            |            | -                  |          |   |
| 統計報表              |        | 3    | M007       |             | 公文報表  | 單位已結公文清單     |        |        |            |            | -                  |          |   |
|                   |        | 4    | M008       |             | 公文報表  | 單位收文登記簿      |        |        |            |            | -                  |          |   |
|                   |        | 5    | M021       |             | 公文報表  | 逾期未結公文明細表    |        |        |            |            | -                  |          |   |
|                   |        | 6    | M034       |             | 公文報表  | 承會辦公文明細表     |        |        |            |            |                    |          |   |
|                   |        | 7    | M035       |             | 公文報表  | (承辦人)公文時效統計表 |        |        |            |            |                    |          |   |
|                   |        | 第    | 1 - 7 列 (共 | 計7列)        |       |              |        |        |            |            |                    |          |   |

⑦操作說明:

- (1) 在統計報表中點選所需清單進入查詢條件。
- (2) 設定報表查詢條件後點選**預覽列印**按鈕。顯示清單後點選**列印**即可。